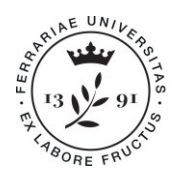

Ufficio Segreteria Organi centrali ed elezioni

Università degli Studi di Ferrara Ripartizione Organi centrali via Ariosto, 35 • 44121 Ferrara orcoll@unife.it • 0532 293545 www.unife.it

# ELEZIONI DEI RAPPRESENTANTI DEGLI STUDENTI NEGLI ORGANI ACCADEMICI

4, 5, 6 e 7 NOVEMBRE 2024

# PRESENTAZIONE E SOTTOSCRIZIONE DELLE CANDIDATURE

# GUIDA RAPIDA CONSIGLIO DEGLI STUDENTI

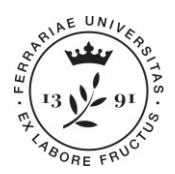

Ufficio Segreteria Organi centrali ed elezioni

Università degli Studi di Ferrara Ripartizione Organi centrali via Ariosto, 35 • 44121 Ferrara orcoll@unife.it • 0532 293545 www.unife.it

#### 1. Il presentatore crea la lista e la associa all'Organo

Collegarsi ai servizi web di Ateneo tramite l'indirizzo: <u>www.studiare.unife.it</u> e accedere all'area riservata effettuando il Login con le proprie credenziali SPID normalmente utilizzate.

| Servizi on-line per la didattica                                                                                                    | ENU |                                                                                                    | ×           |
|----------------------------------------------------------------------------------------------------|-----|----------------------------------------------------------------------------------------------------|-------------|
| Benvenuta/o!<br>Custave advantave of the custave of the information success of studio del'Università di Ferrara.<br>Università di Costave advantave informationi relative a:<br>- offenti formatia dell'Ateme di Ferrara<br>- oppi di casane<br>- oppi di casane | *   | Ra eng<br>Area Rurvata<br>Registrat car SPD<br>Lagn<br>Octoris<br>Esaré<br>Mathia sterrasionale<br>Accretitumenta Alexada | ><br>><br>> |
| Per informazioni, asistenza e<br>egosalioni è posselle<br>contante e 8 Sueporto Octime<br>Studietti.                                                                                                    |     |                                                                                                    |             |

Cliccare su "Elezioni studentesche" nel menù di destra ed entrare nell'applicazione GEA.

#### Cliccare sulla card Candidature

| Università<br>degli Studi<br>di Forrara     |                                           |                        |
|---------------------------------------------|-------------------------------------------|------------------------|
| Elezioni Studentesche 2024-2026             |                                           |                        |
| Sottoscrizioni<br>cardokuzza 4 at 1204/2024 | Candidature<br>All 0504/2024 at 1204/2024 | Inviti<br>Todae inviti |
|                                             |                                           |                        |
|                                             | intermativa coetia                        |                        |

Cliccare su Crea Lista (per il Consiglio degli Studenti NON utilizzare "Crea candidatura individuale")

| Università<br>degli Studi<br>di Ferrara |                                              |            |                              |
|-----------------------------------------|----------------------------------------------|------------|------------------------------|
| Candidature                             |                                              |            |                              |
| Gestione candidature                    |                                              | Crea lista | Crea candidatura individuale |
|                                         | Non hal liste/candidature singole da gestire |            |                              |

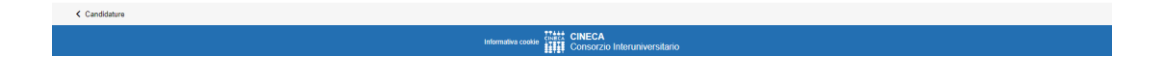

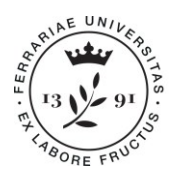

Ufficio Segreteria Organi centrali ed elezioni

Università degli Studi di Ferrara Ripartizione Organi centrali via Ariosto, 35 • 44121 Ferrara orcoll@unife.it • 0532 293545 www.unife.it

Completare con il *Nome* della lista (nel caso di liste unipersonali Cognome e Nome) e con l'eventuale logo cliccando il pulsante *Carica Immagine*, infine cliccare sul pulsante *Salva*.

| ieno 5 caratteri (0 caratteri) |                          |                                          |                          |
|--------------------------------|--------------------------|------------------------------------------|--------------------------|
|                                |                          |                                          |                          |
| dimensione massima: 10MB       | Carica Immagine          |                                          |                          |
|                                |                          |                                          |                          |
|                                | timensione massima: 10MB | timensione massima: 10MB Carica Immagine | timensione massima: 10MB |

Si ritorna alla pagina "Gestione candidature" dove è visibile la lista inserita.

| C30 GESTIONE ELEZIONI ATENEO            |            | 8                            |
|-----------------------------------------|------------|------------------------------|
| Università<br>degli Studi<br>di Forrara |            |                              |
| € Candidates                            |            |                              |
| Gestione candidature                    | Crea lista | Crea candidatura individuale |
| Lista sidettoraio                       |            |                              |
|                                         |            |                              |
|                                         |            |                              |
| ¢ Candidature                           |            |                              |
| Internativa coste<br>Internativa coste  |            |                              |

Cliccare sulla lista appena creata.

Associare la lista stessa all'Organo "CDS-Consiglio degli studenti" cliccando su "Aggiungi organo".

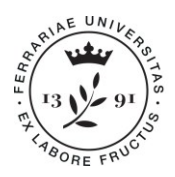

Ufficio Segreteria Organi centrali ed elezioni

Università degli Studi di Ferrara Ripartizione Organi centrali via Ariosto, 35 • 44121 Ferrara orcoll@unife.it • 0532 293545 www.unife.it

| G30 GESTIONE ELEZIONI ATENEO          |                              |                        |  | 4               |
|---------------------------------------|------------------------------|------------------------|--|-----------------|
| degli Studi<br>di Ferrara             |                              |                        |  |                 |
| < Lista                               |                              |                        |  |                 |
| Lista prova 1                         |                              |                        |  | Aggiungi organo |
| Data inserimento: 11/04/2024 14:18:42 |                              |                        |  |                 |
|                                       | Non hai ancora inserito ness | sun organo e collegio. |  |                 |
|                                       |                              |                        |  |                 |

C Lista

Cliccare su "Salva" per completare l'operazione.

| Aggiu                        | ngi liste per organi/collegi          |
|------------------------------|---------------------------------------|
| ✓ Organo                     | Collegio                              |
| CDS-Consiglio degli stud     | lenti Collegio unico                  |
| organi/collegi selezionati 1 | Items per page: 5 ▼ 1 − 1 of 1  < < > |

La Lista creata appare nello stato "Bozza", associata all'Organo "CDS-Consiglio degli Studenti".

| G39 GESTIONE ELEZIONI ATENEO                    | 2                  |
|-------------------------------------------------|--------------------|
| Università<br>degli Studi<br>di Ferrara         |                    |
| - C Liste                                       |                    |
| Lista prova 1                                   | Aggiungi organo    |
| Data inserimento: 11/04/2024 14.18.42           | $\bigcirc$         |
| CDS - Consiglio degli studenti - Collegio unico | (candidati ) BO2ZA |
|                                                 |                    |
|                                                 |                    |
|                                                 |                    |
|                                                 |                    |
| € Lista                                         |                    |
| Informativa cookie                              |                    |

Cliccando all'interno della barra, si entra nel dettaglio Lista.

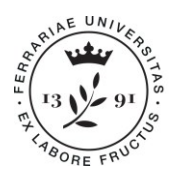

Ufficio Segreteria Organi centrali ed elezioni

Università degli Studi di Ferrara Ripartizione Organi centrali via Ariosto, 35 • 44121 Ferrara orcoll@unife.it • 0532 293545 www.unife.it

#### 2. Il presentatore inserisce i candidati

| G30 GESTIONE ELEZIONI ATENEO                                                                                                    |                       |                        |                                          | 4                                            |    |
|----------------------------------------------------------------------------------------------------|-----------------------|------------------------|------------------------------------------|----------------------------------------------|----|
| Università<br>degli Studi<br>di Ferrara                                                                                                    |                       |                        |                                          | :                                            | =  |
| ← Dettaglia Inta                                                                                                    |                       |                        |                                          |                                              |    |
| Lista: Lista prova 1                                                                                                    |                       |                        |                                          |                                              |    |
| CDS - Consiglio degli studenti - Collegio unico Presentatore: Non ci sono encora candidati Agolungi candidati utitizando el accosti outenti per en | ogiungere candidature |                        |                                          | Bozza                                        | :  |
|                                                                                                    |                       |                        |                                          |                                              |    |
| Presentazione                                                                                                    |                       |                        | Sottoscrizioni                           |                                              |    |
| dal 05/04/2024 09:00 al 19/04/2024 23:59                                                                                                    | 0                     |                        | dal 05/04/2024 09:00 al 19/04/2024 23:59 |                                              | 0  |
| Num. candidati confermati: 0 (1 min - 31 max)                                                                                                    | 9                     |                        |                                          |                                              |    |
| Candidature<br>dai 05/04/2024 09:00 al 19/04/2024 23:59                                                                                            |                       |                        |                                          | Aggiungi mia candidatura Aggiungi candidatur | ro |
|                                                                                                    | Non hai an            | cora aggiunto nessun c | andidato                                 |                                              |    |
|                                                                                                    |                       |                        |                                          |                                              |    |

Per candidarsi, cliccare su **Aggiungi mia candidatura**, inserire l'eventuale soprannome e poi cliccare su *Aggiungi* per confermare l'inserimento.

| appositi | i pulsanti per aggiungere candidature    |
|----------|------------------------------------------|
|          | Aggiungi mia candidatura                 |
|          | Soprannome:                              |
|          | Aggiungi Annulla                         |
|          |                                          |
|          |                                          |
|          | Nop hai appara aggiupte paggup gandidate |

Per candidare altri studenti cliccare su **Aggiungi candidature** e inserire i dati dello studente (che deve essere candidabile e presente a sistema) o per Anagrafica (cognome, nome e data di nascita)

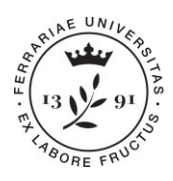

Ufficio Segreteria Organi centrali ed elezioni

Università degli Studi di Ferrara Ripartizione Organi centrali via Ariosto, 35 • 44121 Ferrara orcoll@unife.it • 0532 293545 www.unife.it

|                    | Ricerca c  | andidato             |
|--------------------|------------|----------------------|
|                    | Anagrafica | O Matricola          |
| Cognome: *         |            |                      |
| Nome: *            |            |                      |
| Codice fiscale:    |            |                      |
| Data di nascita: ' | gg/mm/aaaa | Ē                    |
|                    |            | <b>Annulla</b> Cerca |
|                    |            |                      |

oppure per Matricola (matricola e data di nascita).

|                    | Ricerca candidato |           |       |  |  |
|--------------------|-------------------|-----------|-------|--|--|
|                    | O Anagrafica      | Matricola |       |  |  |
| Matricola: *       |                   |           |       |  |  |
| Data di nascita: * | gg/mm/aaaa        |           | Ē     |  |  |
|                    |                   |           |       |  |  |
|                    |                   |           |       |  |  |
|                    |                   | Annulla   | Cerca |  |  |
|                    |                   |           |       |  |  |
|                    |                   |           |       |  |  |
|                    |                   |           |       |  |  |

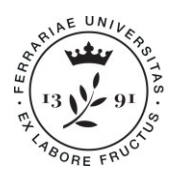

Ufficio Segreteria Organi centrali ed elezioni

È possibile inserire anche un soprannome del candidato.

| ibi | Ricerca candidato     |  |  |  |  |  |  |
|-----|-----------------------|--|--|--|--|--|--|
| t.  | Soprannome:           |  |  |  |  |  |  |
| L   | Aggiungi              |  |  |  |  |  |  |
|     |                       |  |  |  |  |  |  |
|     |                       |  |  |  |  |  |  |
|     | Annulla Nuova Ricerca |  |  |  |  |  |  |
| ER  |                       |  |  |  |  |  |  |
|     |                       |  |  |  |  |  |  |

Cliccare su Aggiungi per confermare l'inserimento del candidato.

Si torna alla pagina di dettaglio lista che mostra l'elenco dei candidati inseriti aggiungendo lo stato *"In attesa di accettazione"*. Al candidato viene notificato, tramite l'invio di una comunicazione, l'invito ad accettare la candidatura.

Se il candidato aggiunto è il presentatore stesso, la candidatura viene subito inserita in stato "Accettata".

| ← Dettaglio lista                                                                                                    |                              |                                          |                          |                      |
|----------------------------------------------------------------------------------------------------|------------------------------|------------------------------------------|--------------------------|----------------------|
| Lista: Lista prova 1                                                                                                 |                              |                                          |                          |                      |
| CDS - Consiglio degli studenti - Collegio unico                                                                      |                              |                                          |                          | Bozza                |
| Presentatore:                                                                                                    |                              |                                          |                          |                      |
| In attesa dell'accettazione di 2 inviti. Non è possibile presentare la lista finché sono presenti candidature pender | nti, sollecitare o eliminare | le candidature pendenti.                 |                          |                      |
|                                                                                                    |                              |                                          |                          |                      |
| Presentazione                                                                                                    |                              | Sottoscrizioni                           |                          |                      |
|                                                                                                    |                              |                                          |                          |                      |
| dal 05/04/2024 09:00 al 19/04/2024 23:59                                                                             |                              | dal 05/04/2024 09:00 al 19/04/2024 23:59 |                          | 0                    |
| Num. candidati confermati: 1/3 (1 min - 31 max)                                                                      |                              |                                          |                          |                      |
|                                                                                                    |                              |                                          |                          |                      |
| Candidature<br>dal 05/04/2024 09:00 al 19/04/2024 23:59                                                              |                              |                                          | Aggiungi mia candidatura | Aggiungi candidature |
| $\sim$                                                                                                    |                              | In attesa di accettazione                |                          |                      |
| <ul> <li>S</li> </ul>                                                                                                |                              | Accettata                                |                          |                      |
| <ul> <li>•</li> </ul>                                                                                                | 1                            | In attesa di accettazione                |                          |                      |

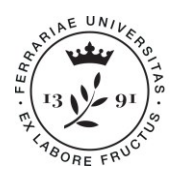

Ufficio Segreteria Organi centrali ed elezioni

#### 2. I candidati confermano la propria candidatura

Collegarsi ai servizi web di Ateneo tramite l'indirizzo: <u>www.studiare.unife.it</u> e accedere all'area riservata effettuando il Login con le proprie credenziali SPID normalmente utilizzate. Cliccare su "**Elezioni studentesche**" nel menù di destra, entrare nell'applicazione GEA e cliccare sulla card **Inviti**.

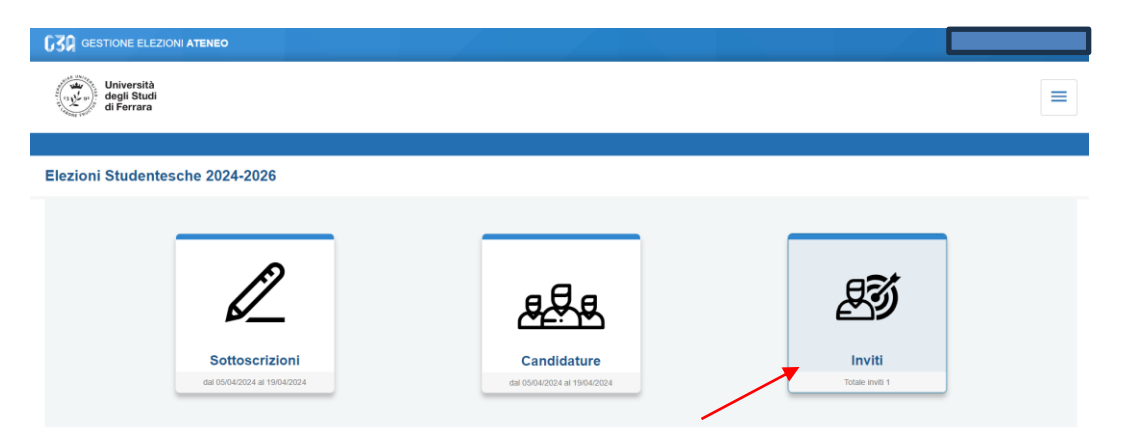

Il sistema mostra la lista nella quale è stata inserita, dal presentatore, la propria candidatura. Per accettare la candidatura, cliccare sul pulsante *Accetta* 

| C30 GESTIONE ELEZIONI ATENEO                                    |                |
|-----------------------------------------------------------------|----------------|
| Università<br>degli Studi<br>di Ferrara                         |                |
| € Inviti                                                        |                |
| Le mie candidature                                              |                |
| Luca prove t                                                    |                |
| Organo: CDS - Consiglio degli studenti Dollegio: Collegio unico | Accella Rilula |
|                                                                 |                |

#### e poi sul pulsante Sì

| ľ | Accettazione candidatura                                                                                                    |  |
|---|----------------------------------------------------------------------------------------------------|--|
|   | Vuoi accettare la candidatura nella lista "Lista prova 1" per l'organo "CDS - Consiglio degli studenti" su<br>collegio "Collegio unico"? |  |
|   | Si Annulla                                                                                                    |  |

La candidatura passa in stato *Accettata* e viene inoltrata al presentatore una comunicazione che notifica l'accettazione.

Nella schermata precedente apparirà la data di accettazione candidatura.

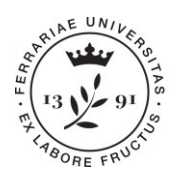

Ufficio Segreteria Organi centrali ed elezioni

Università degli Studi di Ferrara Ripartizione Organi centrali via Ariosto, 35 • 44121 Ferrara orcoll@unife.it • 0532 293545 www.unife.it

|                                                                                                    | THEITING |                                      |
|----------------------------------------------------------------------------------------------------|----------|--------------------------------------|
| G30 GESTIONE ELEZIONI ATENEO                                                                                 |          |                                      |
| Università<br>università<br>degl Studi<br>di Ferrara                                                         |          |                                      |
| < Inviti                                                                                                    |          |                                      |
| Le mie candidature                                                                                           |          |                                      |
| Lista elettorsle:<br>Lista prova 1<br>Presentata da<br>Organe: CCS - Consiglio degli studenti Collegio unico |          | Accettata #1564/2224 12:04<br>Rôtrat |

Per rifiutare la candidatura cliccare su Rifiuta; viene inoltrata al presentatore una comunicazione con giorno e orario del rifiuto; a lato della candidatura compare l'etichetta *Rifiutata*.

| G30 GESTIONE ELEZIONI ATENEO                                                    |  |                                    |
|---------------------------------------------------------------------------------|--|------------------------------------|
| ບການ<br>ອ້າງ<br>degli Studi<br>di Forrara                                       |  | ≡                                  |
| < Inviti                                                                        |  |                                    |
| Le mie candidature                                                              |  |                                    |
| Lista elettorale:<br>Lista prova 1                                              |  |                                    |
| Presentata d<br>Organo: CDS - Consiglio degli studenti Collegio: Collegio unico |  | Invito pendente<br>Accotta Rifiuta |

Se la lista non è ancora stata presentata, lo studente può ritirare la candidatura anche dopo aver accettato; viene inoltrata al presentatore una comunicazione e a lato della candidatura compare l'etichetta *Ritirata* con giorno e orario del ritiro.

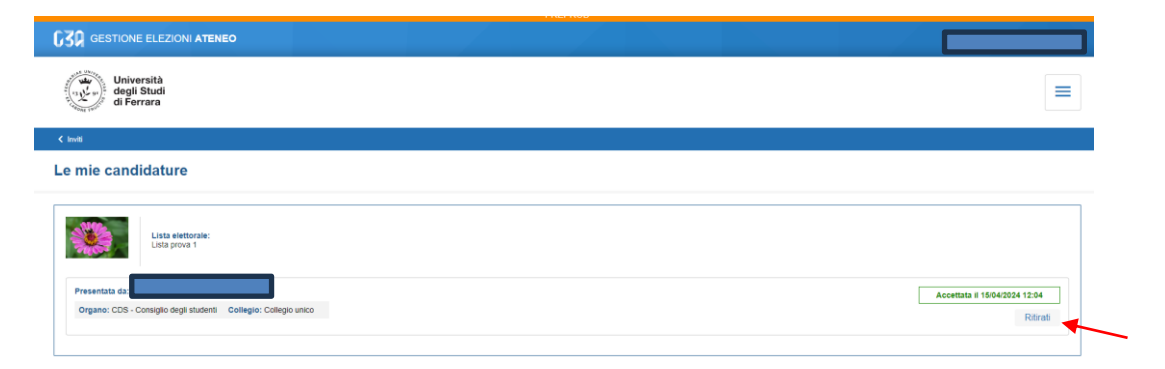

#### 3. Il presentatore chiude la lista rendendola definitiva e sottoscrivibile

Quando le candidature presenti sono state tutte accettate (o respinte/ritirate), nella pagina di Dettaglio lista cliccare su *Presenta* 

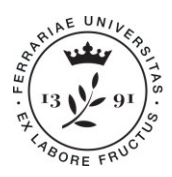

Ufficio Segreteria Organi centrali ed elezioni

| Lista: Lista prova 1                                             |   |                                          |                          |                      |
|------------------------------------------------------------------|---|------------------------------------------|--------------------------|----------------------|
| CDS - Consiglio degli studenti - Collegio unico                  |   |                                          |                          | Bozza                |
| Presentatore:                                                    |   |                                          |                          |                      |
| Se hai concluso presenta la lista con apposito pulsante Presenta |   |                                          |                          |                      |
|                                                                  |   |                                          |                          |                      |
| Presentazione                                                    |   | Sottoscrizioni                           |                          |                      |
| dal 05/04/2024 09:00 al 19/04/2024 23:59                         | ø | dai 05/04/2024 09:00 ai 19/04/2024 23:59 |                          | 0                    |
| Num. candidati confermati: 3 (1 min - 31 max)                    | 0 |                                          |                          |                      |
|                                                                  |   |                                          |                          |                      |
| Candidature<br>dal 05/04/2024 09:00 al 19/04/2024 23:59          |   |                                          | Aggiungi mia candidatura | Aggiungi candidature |
| $\odot$                                                          |   | Accettata                                |                          |                      |
| • •                                                              |   | Accettata                                |                          |                      |
| • •                                                              |   | Accettata                                |                          |                      |
| Presenta                                                         |   |                                          |                          |                      |

E poi su Sì per confermare l'operazione, che è irreversibile.

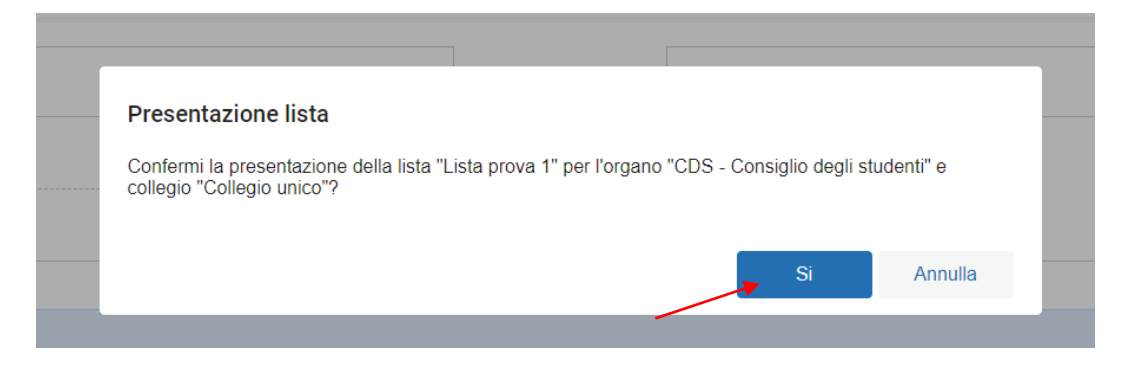

#### 3. Gli studenti appartenenti all'elettorato attivo sottoscrivono la lista

<u>Si ricorda che ogni studente può sottoscrivere una sola candidatura per ciascun Organo; i candidati non possono sottoscrivere né la propria, né altre candidature per l'Organo per il quale si candidano.</u> Collegarsi ai servizi web di Ateneo tramite l'indirizzo: <u>www.studiare.unife.it</u> e accedere all'area riservata effettuando il Login con le proprie credenziali SPID normalmente utilizzate. Cliccare su "**Elezioni studentesche**" nel menù di destra, entrare nell'applicazione GEA, poi cliccare sulla card **Sottoscrizioni**.

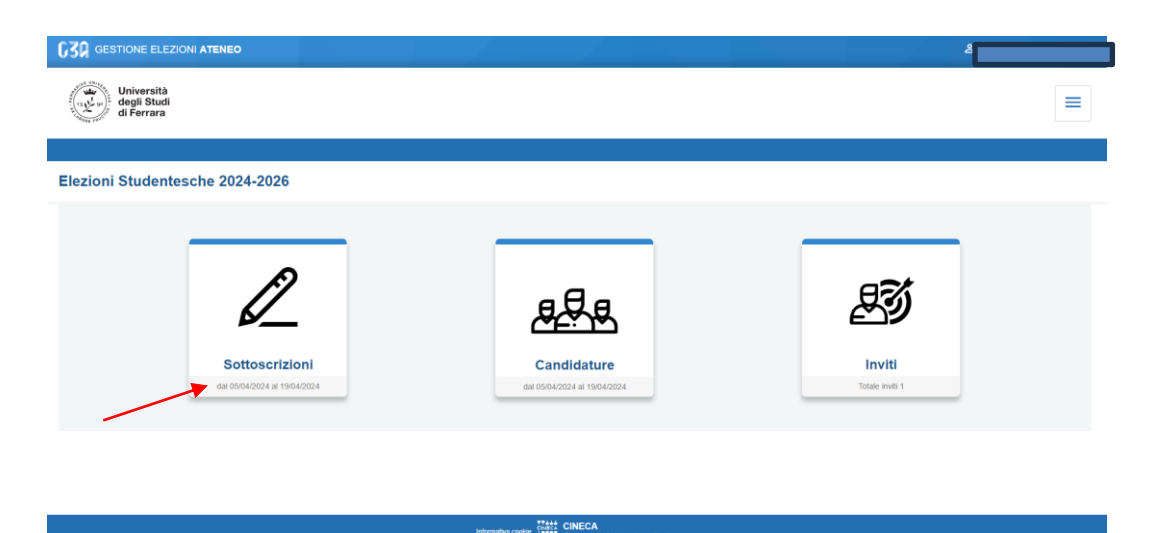

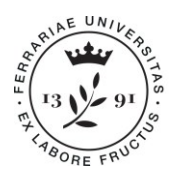

Ufficio Segreteria Organi centrali ed elezioni

Selezionare la lista che si intende sottoscrivere.

| Università<br>degli Studi<br>di Ferrara                                             |                                                                                    |                                                                                  |  | = |
|-------------------------------------------------------------------------------------|------------------------------------------------------------------------------------|----------------------------------------------------------------------------------|--|---|
| Sottoscrizioni                                                                      |                                                                                    |                                                                                  |  |   |
| Sottoscrizioni candidature                                                          |                                                                                    |                                                                                  |  |   |
| Liste elettorali                                                                    |                                                                                    |                                                                                  |  |   |
| Lista prova 1                                                                       |                                                                                    |                                                                                  |  |   |
| Candidature individuali                                                             |                                                                                    |                                                                                  |  |   |
| Organo:<br>Consiglio della Facottà di Medicina, farm<br>Collegio:<br>Collegio unico | Organo:<br>CPDS Facotà: Medicina e chirurgia - trie<br>Collegio:<br>Collegio unico | Organo:<br>Consiglio CoSi in Medicina e chirurgia<br>Collegio:<br>Collegio unico |  |   |
| Le tue sottoscrizioni                                                               |                                                                                    |                                                                                  |  |   |
|                                                                                     |                                                                                    | Non hai sottoscrizioni                                                           |  |   |

Per avere informazioni sul presentatore e i candidati della lista cliccare su Info.

| G30 GESTIONE ELEZIONI ATENEO                   |                                                                             |             |                        |
|------------------------------------------------|-----------------------------------------------------------------------------|-------------|------------------------|
| Università<br>degli Studi<br>di Ferrara        |                                                                             |             | ≡                      |
| < Settoscrizioni                               |                                                                             |             |                        |
| Lista elettorale Lista prova 1                 |                                                                             |             |                        |
| Nome:<br>Lisa pros 1                           | Selezionare organi e collegi CDS - Consiglio degli studenti: Collegio unico | 5.855       | into v<br>Civi Annulia |
| < Settosoribieni                               | 744 FINERA                                                                  |             |                        |
| Selezionare organi e collegi                   |                                                                             |             | _                      |
| CDS - Consiglio degli studenti: Collegio unico |                                                                             |             | info 🔨                 |
| Presentatore:                                  |                                                                             |             |                        |
| Candidati:                                     |                                                                             |             |                        |
|                                                |                                                                             |             |                        |
|                                                |                                                                             |             |                        |
|                                                |                                                                             | Sottoscrivi | Annulla                |

Per sottoscrivere, cliccare sul quadratino corrispondente, poi su *Sottoscrivi* e infine su *Sì* nella finestra di conferma sottoscrizione.

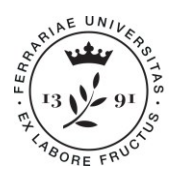

Ufficio Segreteria Organi centrali ed elezioni

Università degli Studi di Ferrara Ripartizione Organi centrali via Ariosto, 35 • 44121 Ferrara orcoll@unife.it • 0532 293545 www.unife.it

| degli Studi<br>di Ferrara               |                                                                            |         |
|-----------------------------------------|----------------------------------------------------------------------------|---------|
| < Settoscrizioni                        |                                                                            |         |
| Lista elettorale Lista prova 1          |                                                                            |         |
| <b>()</b>                               | Selezionare organi e collegi COS - Consisto degli studenti: Collegio unico | info 🗸  |
|                                         |                                                                            |         |
| Nome:<br>Lista prova 1<br>Presentatore: | Sottoscriv                                                                 | Annulla |
|                                         |                                                                            |         |
|                                         |                                                                            | _       |
|                                         |                                                                            |         |
| Sottoscrizioni                          |                                                                            |         |
| Vuoi sottoscrivere i collegi sele       | zionati (1)?                                                               |         |
|                                         |                                                                            |         |
|                                         | Si Annulla                                                                 |         |
|                                         |                                                                            |         |
|                                         |                                                                            |         |

Dopo il messaggio di conferma, le sottoscrizioni inserite compaiono in Le tue sottoscrizioni.

| Sottoscrizioni                                                                      |                                                                                    |                                                                                 |  |
|-------------------------------------------------------------------------------------|------------------------------------------------------------------------------------|---------------------------------------------------------------------------------|--|
| Sottoscrizioni candidature                                                          |                                                                                    |                                                                                 |  |
| Liste elettorali                                                                    |                                                                                    |                                                                                 |  |
| Lista prova 1                                                                       |                                                                                    |                                                                                 |  |
| Candidature individuali                                                             |                                                                                    |                                                                                 |  |
| Organo:<br>Consiglio della Facoltà di Medicina, farm<br>Collegio:<br>Collegio unico | Organo:<br>CPDS Facoltà: Medicina e chirurgia - trie<br>Collegio<br>Collegio unico | Organo:<br>Consiglio CdS in Medicina e chirurgia<br>Collegio:<br>Collegio unico |  |
| Le tue sottoscrizioni                                                               |                                                                                    |                                                                                 |  |
| Lista elettorale:                                                                   |                                                                                    |                                                                                 |  |
| ✓ Lista prova 1 (CDS - Consiglio degli studen                                       | ti - Collegio unico )                                                              |                                                                                 |  |

Il presentatore di lista può monitorare l'avanzamento delle sottoscrizioni dalla Card **Candidature**: accedendo alla pagina di dettaglio della lista visualizza il numero di sottoscrizioni ricevute; inoltre, può visualizzare i nominativi dei sottoscrittori, eventuali altri dati di anagrafica aggiuntivi e la data e

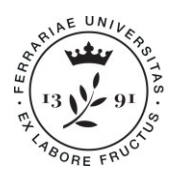

Ufficio Segreteria Organi centrali ed elezioni

Università degli Studi di Ferrara Ripartizione Organi centrali via Ariosto, 35 • 44121 Ferrara orcoll@unife.it • 0532 293545 www.unife.it

l'orario delle sottoscrizioni, tramite l'apposito bottone "Visualizza sottoscrizioni". **Se non si raggiungono almeno 5 sottoscrizioni per numero di candidati presenti nella lista, l'intera lista viene considerata nulla** (es.: lista con 4 candidati = numero di sottoscrizioni necessarie 20).

| GESTIONE ELEZIONI ATENEO                                |                |                                          |                                               |
|---------------------------------------------------------|----------------|------------------------------------------|-----------------------------------------------|
| Università<br>degli Studi<br>di Ferrara                 |                |                                          | =                                             |
| Dettaglio tista                                         |                |                                          |                                               |
| sta: Lista prova 1                                      |                |                                          |                                               |
| DS - Consiglio degli studenti - Collegio unico          |                |                                          |                                               |
| Presentatore:                                           |                |                                          |                                               |
|                                                         |                |                                          |                                               |
| Presentazione                                           |                | Sottoscrizioni                           |                                               |
| dal 05/04/2024 09:00 al 19/04/2024 23:59                | 0              | dai 05/04/2024 09:00 ai 19/04/2024 23:59 | 0                                             |
| Num. candidati confermati: 3 (1 min - 31 max)           | 0              | Visualizza sottoscrizioni                |                                               |
|                                                         |                |                                          |                                               |
| Candidature<br>dal 05/04/2024 09:00 al 19/04/2024 23:59 |                |                                          | Agglungi mia candidatura Agglungi candidature |
|                                                         | SOLCES O INZAL | Accettata                                |                                               |
| 2                                                       |                | Accettata                                |                                               |
| ۰ v                                                     |                | Accettata                                |                                               |
|                                                         |                |                                          |                                               |
| Presenta                                                |                |                                          |                                               |
|                                                         |                |                                          |                                               |
|                                                         |                |                                          |                                               |
|                                                         |                |                                          |                                               |
|                                                         |                |                                          |                                               |
|                                                         |                |                                          |                                               |
| Sotte                                                   | oorizi         | oni ricovuto                             |                                               |
| 30110                                                   | JSCHZI         | omnevute                                 |                                               |
|                                                         |                |                                          |                                               |
| 1                                                       |                | 15/04/2024 14:04                         |                                               |
|                                                         |                | 10.012021 11.01                          |                                               |
| 2.                                                      |                | 16/04/2024 13:37                         |                                               |
|                                                         |                |                                          |                                               |